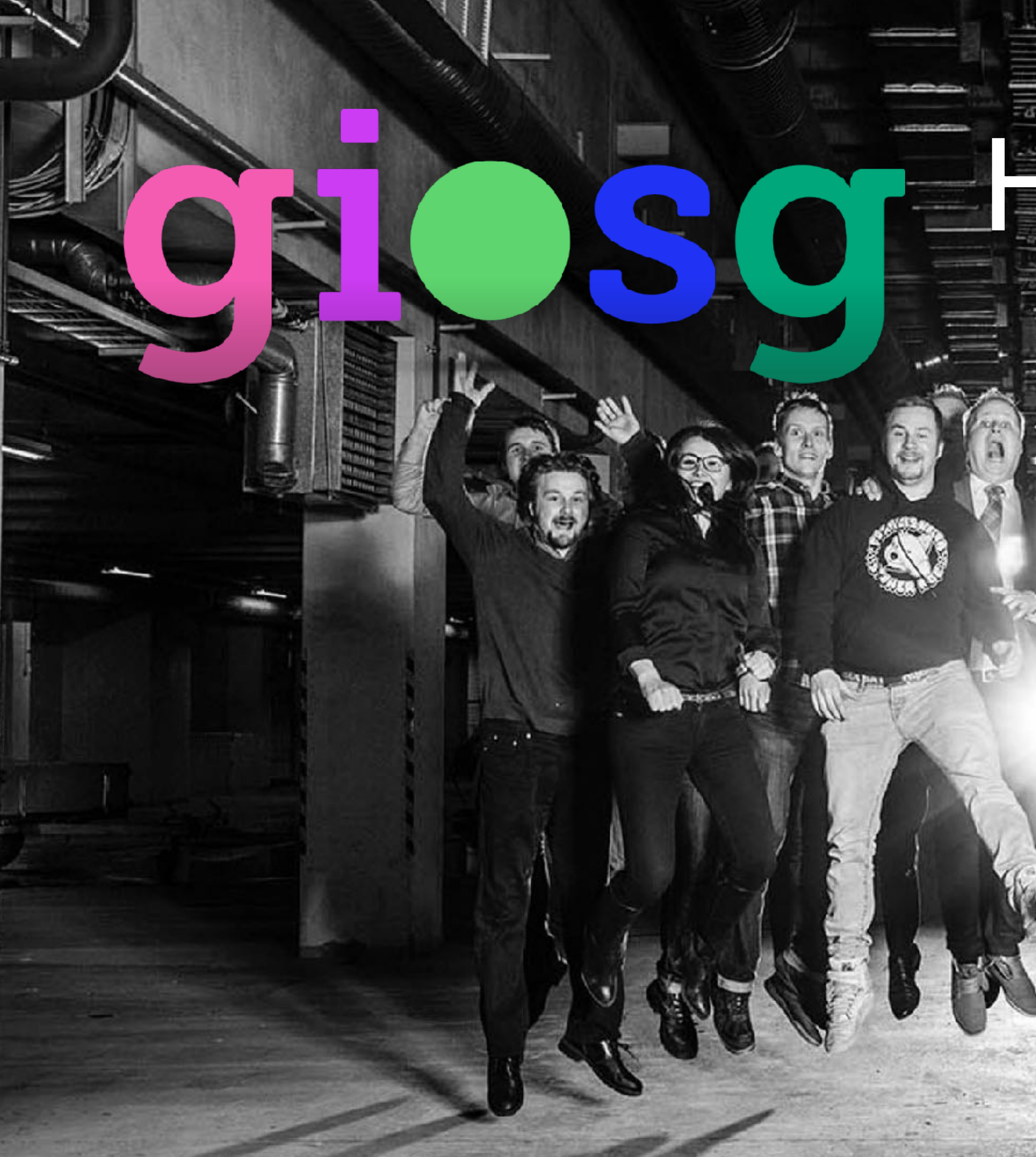

# How to create RULES

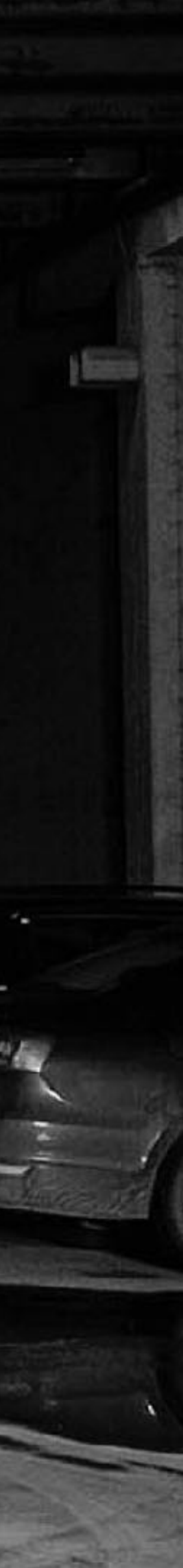

#### giosg RULES

With giosg RULES you can customize your messages and other actions, and create intelligent rules for your website!

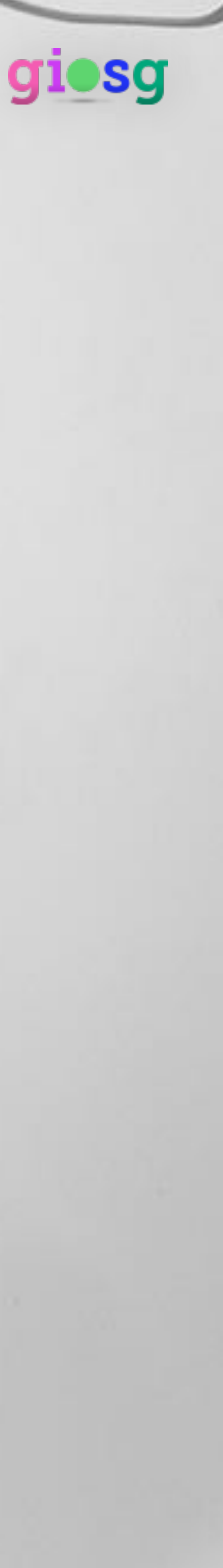

The giosg Rules tool can be accessed and used by manager users.

Click the wrench icon in order to access giosg RULES

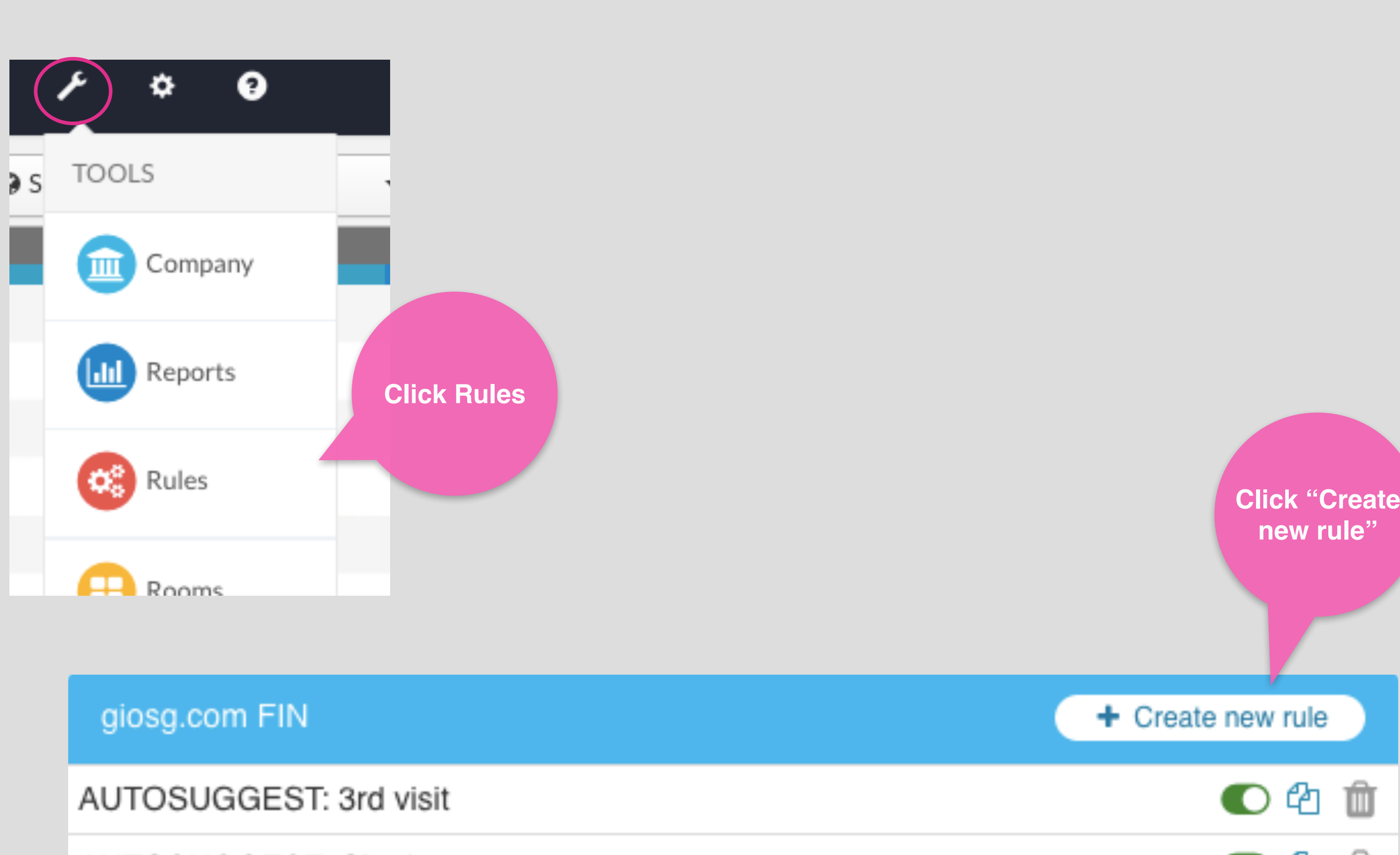

AUTOSUGGEST: Chatbot

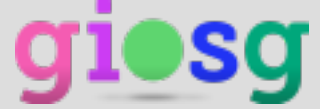

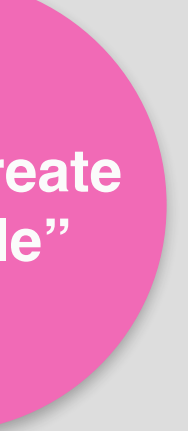

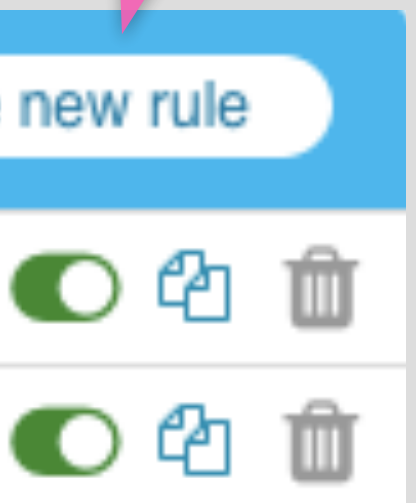

## Creating a new Rule Create a rule by:

- 1. Selecting the condition(s) you want
- 2. Selecting actions that are triggered when the conditions are met

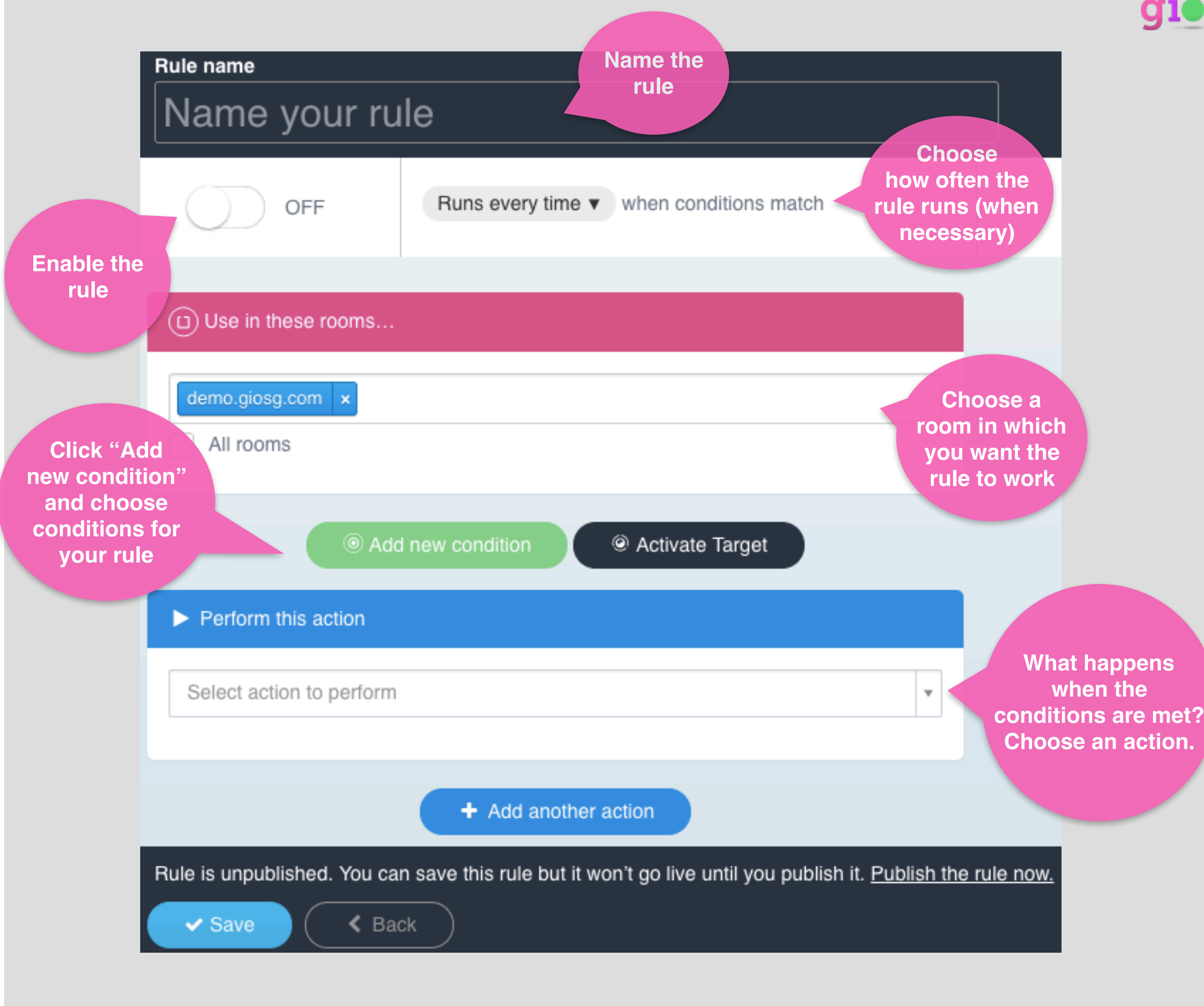

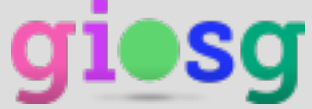

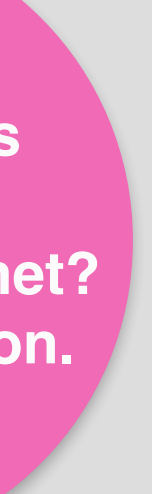

### Managing the Rules

**Rules** appear in alphabetical order

giosg.com FIN

#### AUTOSUGGEST: 3rd visit

AUTOSUGGEST: Chatbot

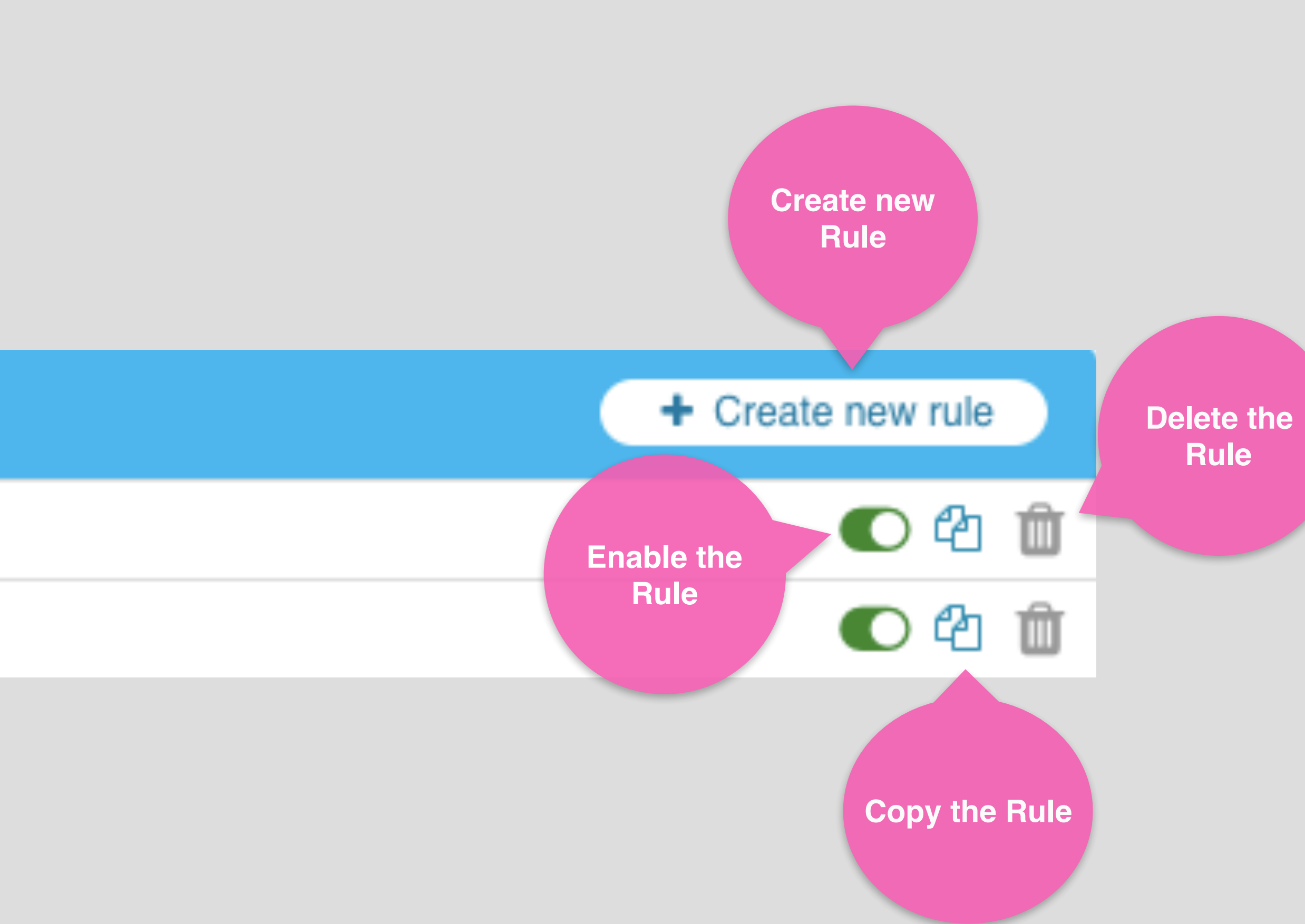

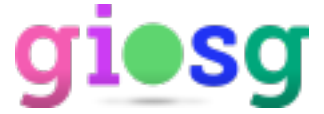

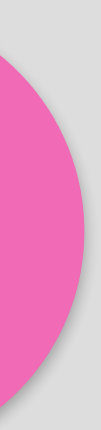

### Example Rule

Sending a specific autosuggest message on a specific page:

When these conditions are met: 1. The visitor is on a page that contains the URL string "features" (www.giosg.com/features) 2. The visitor is on the page for at least 5 seconds

Perform the action: Send a custom autosuggest message ("Hi, I'm happy to help...")

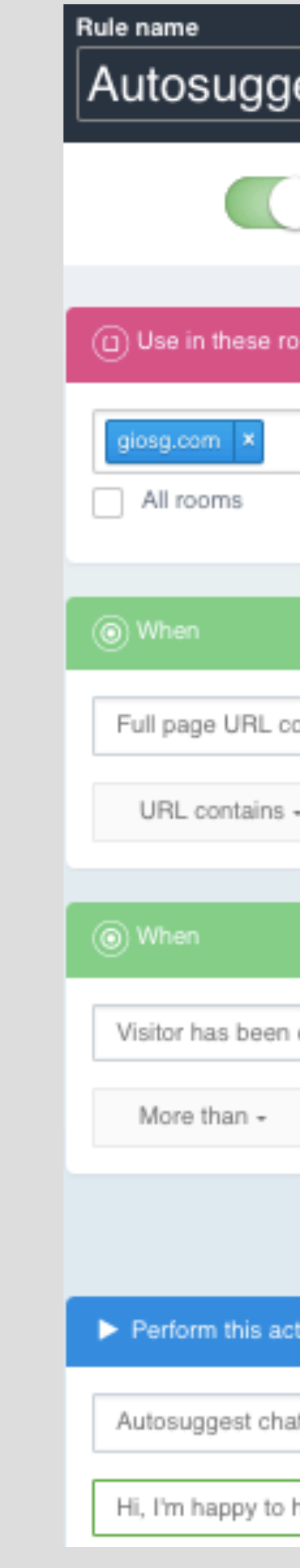

| est    | t - features page                            |
|--------|----------------------------------------------|
| ) (    | ON Runs every time v when conditions match   |
| oms.   |                                              |
|        |                                              |
|        |                                              |
|        |                                              |
|        |                                              |
|        |                                              |
| ontair | ning the string *                            |
| -      | features                                     |
|        |                                              |
|        | ×                                            |
| on th  | e page a number of seconds                   |
| 5      |                                              |
| _      |                                              |
|        | Add new condition or Activate Target         |
| tion   |                                              |
| ıt     | Ŧ                                            |
| help i | f you have any questions about our features! |

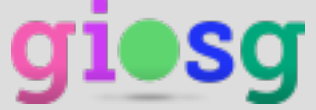

#### **Got questions?**

Visit our page and let's talk more.

www.giosg.com

or email us at

support@giosg.com

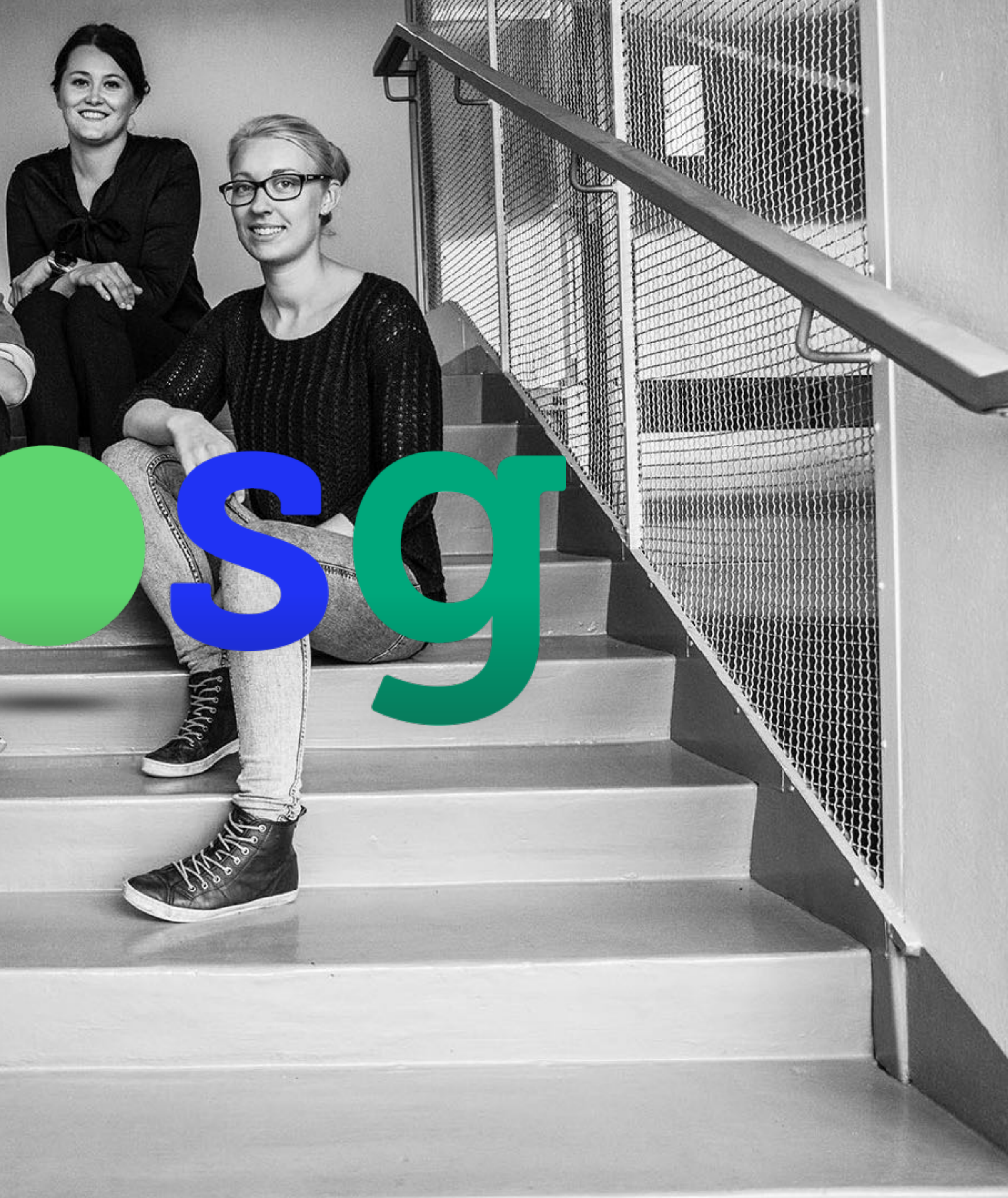

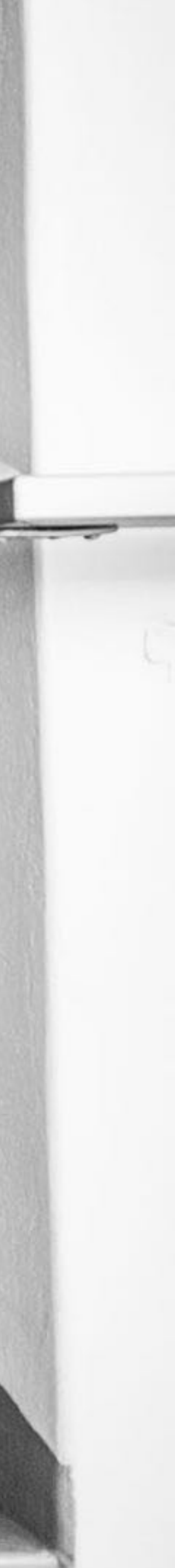